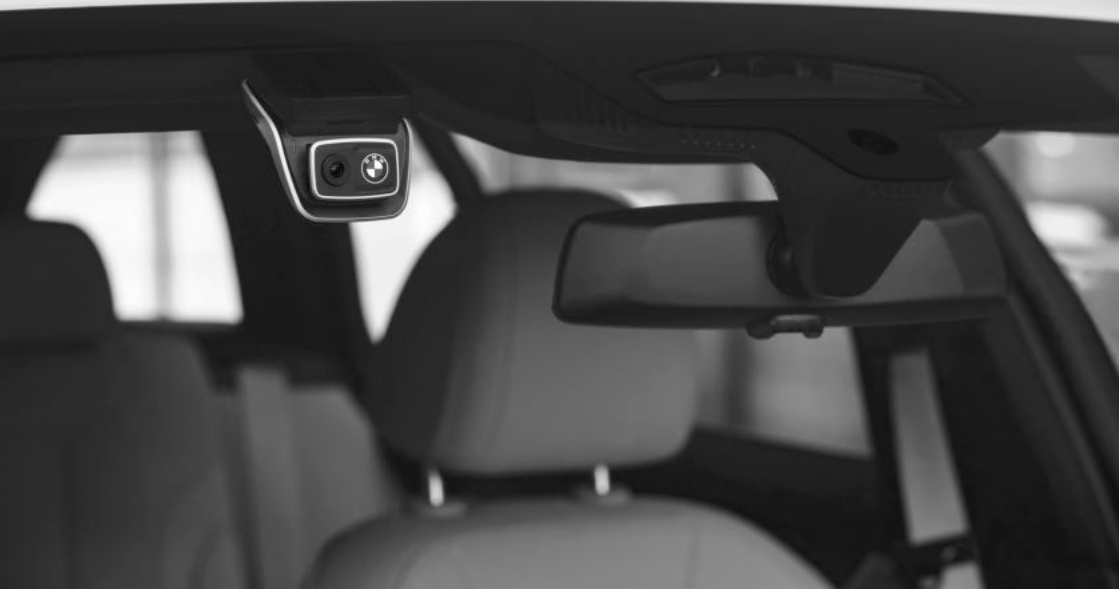

# **BMW Advanced Car Eye 3.0**

조작 설명서. ORIGINAL BMW ZUBEHÖR.

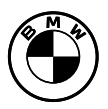

3

### BMW Advanced Car Eye 3.0 조작 설명서

## 내용

- 정보 4
- 제품개요 6
- 제품사용 9
- 제품 특징 11
- 언어 인식 사용 12
- 언어 인식 명령어 13
- ACE 3.0 앱 사용 14
  - 설정 14
  - 녹화 보기 16
    - 사양 17
- 전동식 기기의 폐기 19
  - FCC 성명 19

© 2021 BMW AG, 뮌헨/독일 부분적으로라도 재인쇄하려면 뮌헨 BMW AG의 명시적인 서면 허가가 필요합니다. 인쇄 오류, 실수 및 변경 사항이 있을 수 있습니다.

## 정보

#### 사용된 기호

- 위험에 주의하라는 지침을 나타냅니다.
- 특수 기능에 주의하라는 지침을 나타냅니 다.
- ◆ 명령 또는 경고 텍스트의 끝을 나타냅니다.

#### 일반 정보

BMW는 안전, 기능 및 지속 가능성과 관련하여 BMW에서 테스트 및 승인한 부품 및 액세서리만 사용할 것을 권장합니다.

BMW는 사전 통지나 의무 없이 이 사용자 매뉴얼 의 정보 또는 사양을 변경하거나 수정할 수 있는 권리를 가지고 있습니다.

최신 사용자 매뉴얼은 Advanced Car Eye 3.0 애 플리케이션과 웹사이트(https://www.ace-30.com) 에서 확인할 수 있습니다.

사용자 매뉴얼은 제품의 필수적인 부분입니다. 여기에는 제품의 안전, 사용 및 폐기와 관련된 중 요한 정보가 포함되어 있습니다. 제품을 사용하 기 전에 모든 조작 및 안전 지침을 주의 깊게 읽으 십시오.

이 사용자 매뉴얼에 설명된 대로 지정된 용도로 만 제품을 사용하십시오.

BMW는 기록된 데이터가 항상 증거로 사용될 수 있음을 보증하지 않습니다.

제품을 제3자에게 인도할 경우에는 제품과 함께 모든 관련 문서를 전달하십시오. Advanced Car Eye 3.0 (ACE 3.0) 사용과 관련하 여 문의 사항이 있는 경우 해당 지역의 다음 이메 일로 문의하십시오.

중국: support@ace-30.cn

한국: support@ace-30.kr

일본: support@ace-30.jp

유럽 연합: EU-support@ace-30.de

전세계: support@ace-30.com

#### 법적 규정

사용자는 ACE 3.0 및 Advanced Car Eye 3.0 애플 리케이션(이하 "ACE 3.0 앱"이라고 함)을 사용하 기 위한 현지 법적 요구 사항을 확인하는 전적인 책임이 있습니다. 해당 국가의 현행법을 확인하 고 제품의 사용 허가 및 법적 규정에 따른 사용 허 가를 확인해야 합니다.

경우에 따라 미디어 데이터가 사용자에게 적법하 게 사용될 수도 있습니다(예: 속도 관련 문제).

ACE 3.0을 사용하여 촬영한 공공장소의 영상을 인터넷이나 다른 곳에 게시해서는 안 됩니다.

항상 법적 규정에 따르십시오. 법적 규정 은 변경될 수 있습니다. 제품 사용을 금지 하는 현지 법률 및 규정에 변경 사항이 있 는지 정기적으로 확인하십시오. 국가에서 제품 사용을 금지하는 경우 정면 카메라 를 제거해야 하며, 그에 따라 후방 카메라 (옵션)는 비활성화됩니다.

ACE 3.0 앱 사용에 대한 자세한 내용은 전문 인 증 영업점에 문의하십시오.

#### 안전 정보

제품은 BMW 정비소에서만 설치할 수 있습니다.

주행 중이거나 엔진이 작동 중인 상태에서는 ACE 3.0 앱을 작동하지 마십시오.

제품을 제3자에게 인도할 때에는 사용자 매뉴얼 및 적합성 선언서를 제품과 함께 전달하십시오.

제품을 제3자에게 인도하기 전에 ACE 3.0 앱을 사용하여 모든 기록 및 설정을 지우십시오.

# 제품 개요

#### 포함된 아이템

- 정면 카메라(후방 카메라는 옵션)
- 와이어링 하니스
- 32GB microSD<sup>™</sup> 카드
- 사용자 매뉴얼
- 적합성 선언서
- 케이블 타이
- 세척용 와이퍼 및 거품방지 호일
- 카메라 설치(접착 테이프 포함)

#### microSD™ 카드

제품은 microSD™ 메모리 카드와 함께 제공됩니 다.

녹화된 비디오와 촬영된 사진은 microSD™ 메모 리 카드에 저장됩니다. 메모리 카드가 삽입되어 있지 않으면 제품이 녹화를 시작하거나 사진을 촬영할 수 없습니다.

데이터 손실이나 손상을 방지하려면 제품이 꺼진 상태에서 메모리 카드를 삽입하거나 제거하십시 오.

정품 인증 메모리 카드만 사용하십시오. BMW는 타사 메모리 카드와의 호환성 또는 적절한 작동 을 보장하지 않습니다.

제품의 작동 모드에 따라 녹화된 이미지는 다음 폴더에 저장됩니다.

- DRIVING (주행): 주행 모드 비디오
- INCIDENT (사고): 운전 사고 비디오
- PARKING (주차): 주차 모드 비디오
- SNAPSHOT (스냅샷): 수동으로 녹화한 비디 오/사진
- MARKED (강조): 저장

#### 정면 카메라

제품은 BMW 정비소에서만 설치할 수 있습니다.

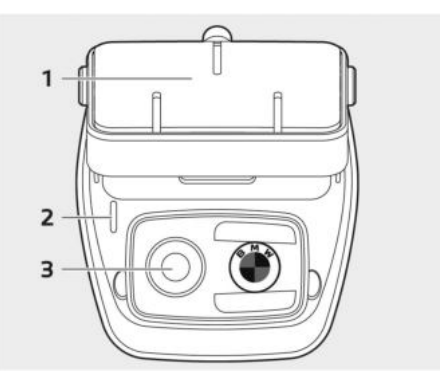

**1** 카메라 설치

**2** 보안 LED

- 주행 녹화: 흰색 LED 켜짐
- 주행 사고/수동 녹화: 흰색 LED 점멸
- 주차 녹화: 흰색 LED 꺼짐
- 주차 사고 녹화: 흰색 LED 켜짐
  - 일본에서는 주행 모드에서 녹화 중에는 LED가 꺼지고 주차 사고가 발생하면 흰 색 LED가 깜박입니다. ◀

3 정면 카메라 렌즈

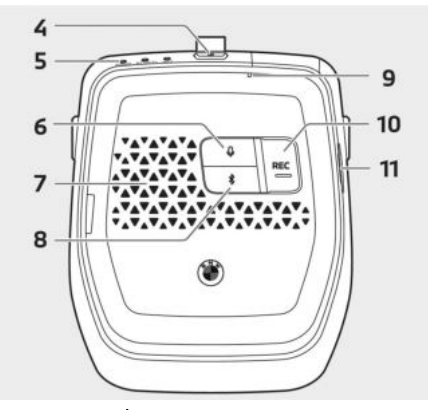

**4** Power 버튼(**(()**)

- 누르면 제품이 켜집니다.
- 길게 누르면 제품이 꺼집니다.

#### **5** LED 상태

제품의 기능 상태를 표시합니다.

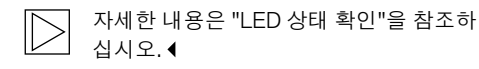

6 마이크 버튼(♥)

- 오디오 녹음을 켜거나 끄려면 누릅니다.
- 길게 눌러 언어 인식을 켜거나 끕니다.

#### 7 스피커

#### 8 블루투스 버튼(\$)

- 누르면 블루투스가 켜집니다.
- 길게 누르면 초기 블루투스 페어링이 시작됩 니다.
- 블루투스가 켜져 있을 때 다시 누르면 블루투
   스가 꺼집니다.

**9** 마이크

#### 10 녹화 버튼(REC)

사진을 찍거나 수동 녹화를 시작하려면 누릅니 다.

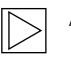

ACE 3.0 앱에서 작업을 변경할 수 있습니 다. Camera settings > REC buttons (카메 라 설정 > REC 버튼) ◀

11 microSD™ 카드 슬롯

#### 후방 카메라(옵션)

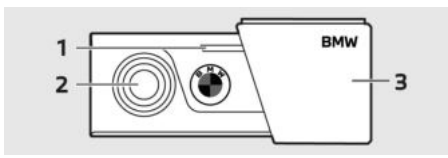

**1** 보안 LED

- 2 후방 카메라 렌즈
- 3 후방 카메라 설치

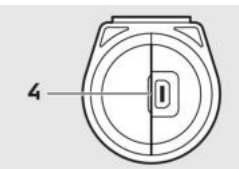

4 후방 카메라 케이블 커넥터

#### LED 상태 확인

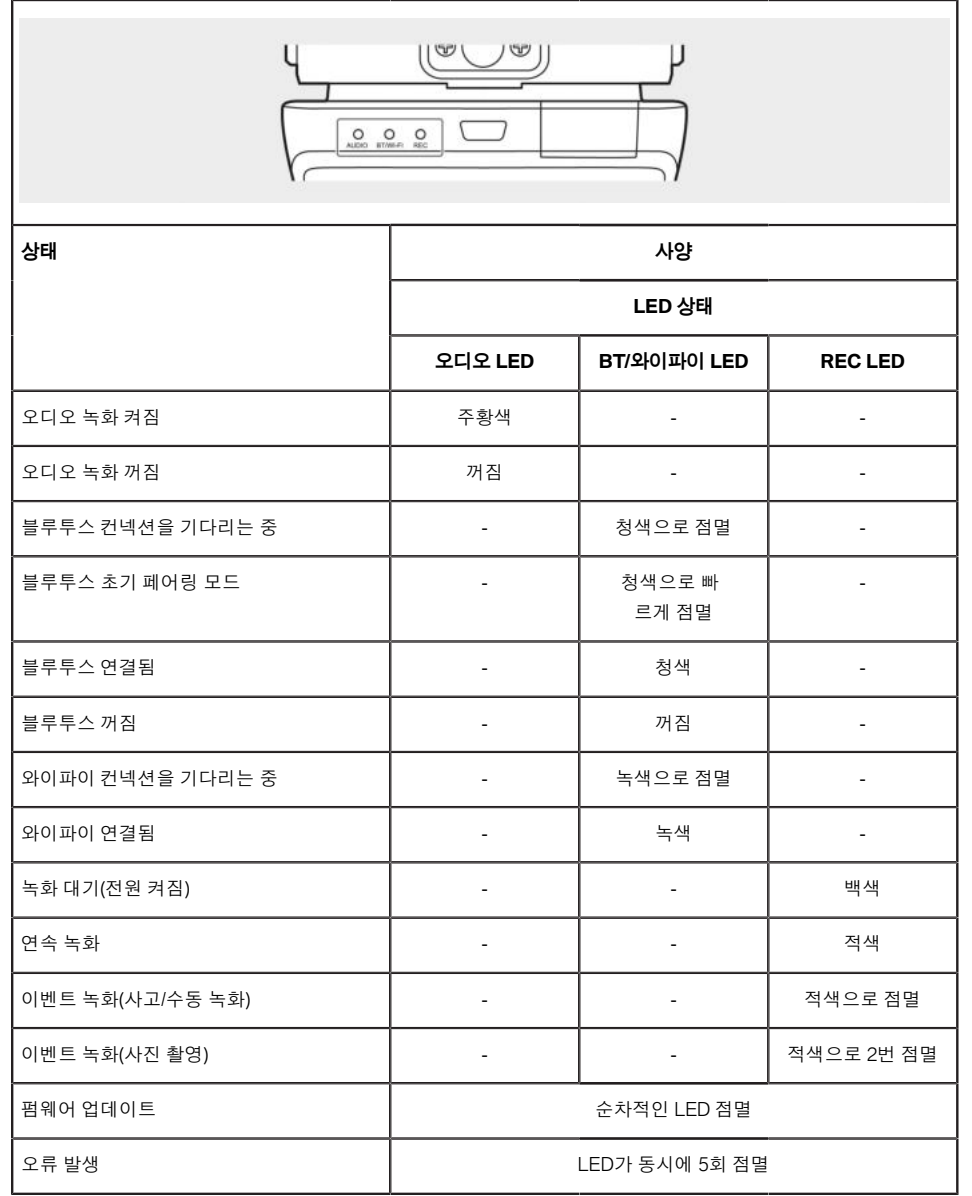

# 제품 사용

#### microSD™ 카드

메모리 카드를 삽입하기 전에 제품의 전원이 꺼 져 있는지 확인하십시오.

제품의 전원이 켜진 상태에서 메모리 카드를 빼 거나 삽입하면 저장된 데이터가 손실되거나 제품 이 손상될 수 있습니다.

#### 카메라 렌즈에서 보호용 호일 제거

정면(후면) 카메라를 사용하기 전에 정면 카메라 렌즈의 보호용 호일을 제거하십시오.

#### 정면 카메라 설치 및 제거

#### 카메라 켜고 끄기

- 자동:
  - 차량의 시동을 켜면 카메라가 자동으로
     켜집니다.
  - 지정된 시간(종료 단계) 후에 차량의 시동
     을 끄면 카메라가 자동으로 꺼집니다.
- 수동:
  - 전원 버튼을 눌러 카메라를 수동으로 켤 수 있습니다.
  - 전원 버튼을 3초 동안 눌러 카메라를 수 동으로 끌 수 있습니다.
- 전원 버튼을 3초간 길게 누르면 제품이 꺼집 니다.

#### 제품 재설정

전원 버튼(心)과 녹화 버튼(REC)을 동시에 몇 초 동안 길게 눌러 공장 초기화(모든 녹화 및 설정)를 실행합니다.

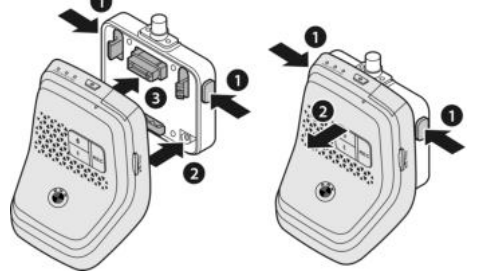

카메라 마운트의 양쪽에 있는 버튼(1)을 동시에 눌러 정면 카메라를 설치하거나 제거할 수 있습 니다.

제품과 카메라 마운트를 연결할 때는 먼저 카메 라 마운트 밑면의 홈(2)을 제품에 맞춘 후, 제품(3) 과 카메라 마운트를 완전히 조립합니다.

정면 카메라를 제거하면 후방 카메라(옵션)도 비 활성화됩니다.

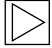

반드시 제품의 전원이 꺼진 상태에서 정 면 카메라를 분리하십시오. 저장된 미디 어가 손실되거나 제품이 손상될 수 있습 니다. ◀

#### ETC 제품 활성화(중국에서만 사용 가능)

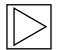

제품 등록 및 활성화는 ETC 앱에서만 가 능하며 중국에서 제품을 사용하는 사용자 에게만 적용됩니다. ◀

- 1. 스마트폰에 ETC 앱을 다운로드하여 설치합 니다.
- e高速App > ETC网厅 > ETC免费를 터치한 후 인앱 처리 지침에 따라 사용자 정보를 등 록하십시오.
- 처리 지침에 따라 ETC 활성화 단계에서 제품 의 블루투스() 와 마이크 버튼() 을 동시에 길 게 누르면 활성화 및 등록이 완료됩니다.

제품 특징

BMW Advanced Car Eye 3.0은 운전할 때와 주차 할 때 모두 차량을 모니터링합니다. 지능형 센서 를 통해 카메라는 위험한 주변 교통 상황, 침입 시 도 및 사고를 기록할 수 있습니다.

#### 주행 모드

차량 시동을 걸면 음성 안내와 함께 LED 상태가 켜집니다. 주행 모드가 활성화됩니다.

- 연속 녹화: 주행 중 비디오는 1분 단위로 녹화 되어 "DRIVING (주행)" 폴더에 저장됩니다.
- 사고 녹화: 차량에 충격이 감지되면 사고 전 10초부터 사고 후 50초까지 녹화가 시작되 어 "INCIDENT (사고)" 폴더에 저장됩니다.

] 연속 녹화와 사고 녹화를 선택할 수 있습 니다.

ACE 3.0 및 앱을 사용하고자 하는 국가의 현행법을 확인하십시오. 합법적인 사용 여부와 사용 방법을 확인하고 법적 규정 을 준수하십시오. ◀

#### 주차 모드

엔진이 꺼지면 종료 단계 시간이 경과한 후 제품 이 자동으로 주차 모드로 전환됩니다.

주차 모드에서 충격이 감지되면 충격 전후 10초간 영상이 녹화됩니다. "PARKING (주차)" 폴 더에 저장됩니다.

- 종료 단계: 이는 엔진이 꺼진 후 운전자가 차 량에서 하차하는 조정 가능한 예상 시간을 나 타냅니다.
- 시작 단계: 이는 엔진을 켜기 전에 운전자가 차량에 탑승하는 조정 가능한 예상 시간을 나 타냅니다.

종료 또는 시작 단계에서 기록된 충격 비디오는 카메라 또는 ACE 3.0 앱에서 알리는 사고 수와 합산되지 않습니다. 녹화는 "Driving (주행)" 폴더 에 저장됩니다. 이 단계에서도 카메라와 스마트 폰 간의 연결을 설정할 수 있습니다.

해당 국가의 법률 및 규정에서 주차 모드 사용을 허용하는지 정기적으로 확인하십 시오.

> 종료 단계에서 ACE 3.0 앱과 제품이 연결 된 경우, 운전자는 차량 내부에 있는 것으 로 간주되어 주차 모드가 시작되지 않습 니다. ◀

#### 수동 녹화(REC)

비디오를 녹화할 수 있고 사진을 수동으로 촬영 할 수 있습니다.

정면 카메라의 녹화 버튼(REC)을 누르면 녹화가 시작됩니다. 녹화는 "SNAPSHOT (스냅샷)" 폴더 에 저장됩니다.

비디오는 버튼을 누르기 전 10초부터 버튼을 누 른 후 50초까지 포함합니다.

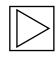

비디오 또는 사진 간 변경: ACE 3.0 앱 > Settings > Recording settings (설정 > 녹 화 설정) ◀

#### HDR (하이 다이내믹 레인지)

기능을 활성화하면 HDR(하이 다이내믹 레인지) 를 이용하여 정면 카메라로 비디오를 녹화할 수 있습니다.

HDR은 비디오와 사진의 밝기와 색상이 표현되 는 방식을 변경합니다. 더 밝고 디테일한 하이라 이트, 더 어둡고 디테일한 섀도우, 더 넓은 범위의 더 강렬한 색상을 표현할 수 있습니다.

#### 나이트 비전

나이트 비전을 사용하면 열악한 조명 조건에서도 비디오를 녹화할 수 있습니다. 녹화는 나이트 비 전 기능 없이 녹화된 비디오보다 더 밝습니다. 이 는 야간 주차 시 녹화된 영상의 밝기를 향상시키 는 실시간 이미지 신호 처리(ISP)에 의해 활성화 됩니다.

#### GPS

GPS 기능은 녹화에 속도 정보와 현재 위치를 추 가하고 차량 위치 기능을 활성화합니다.

제품을 처음 사용하기 전에 해당 국가의 법률 및 규정을 확인하십시오. 특정 국가에서는 GPS가 허용되지 않을 수 있습니다.

#### 차량 위치

사용자는 ACE 3.0 앱을 사용하여 주차된 차량을 쉽게 찾을 수 있습니다. 제품이 ACE 3.0 앱에 연 결된 상태에서 주차 모드로 전환되면 정면 및 후 방 카메라(옵션)로 촬영한 사진과 동영상이 ACE 3.0 앱에 저장되고 차량의 위치가 디지털 지도(해 당 국가 법에 따라 다를 수 있음)에 표시됩니다.

이 기능을 사용하려면 주차 모드 전환 시 제품의 GPS 신호가 활성화되어 있어야 합니다.

정면 및 후방 카메라(옵션)로 촬영한 사 진과 지도상의 위치(GPS 기능이 켜져 있 는 경우)는 이 기능을 다시 사용할 때까지 ACE 3.0 앱에 저장됩니다. ◀

# 언어 인식 사용

언어 인식은 다양한 상황에서 카메라를 제어하는 데 사용할 수 있는 핸즈프리 솔루션입니다. 이 기 능은 다음 언어로 사용할 수 있습니다. 영어, 독일 어, 한국어, 중국어, 일본어

 $\triangleright$ 

언어 인식은 ACE 3.0 앱 > Settings > System Settings > Voice recognition (설 정 > 시스템 설정 > 언어 인식) 에서 켜거 나 끌 수 있습니다.

자세한 내용은 "언어 인식 명령어"를 참조 하십시오. ◀

# 언어 인식 명령어

언어별 언어 인식 명령어는 다음과 같습니다. "하이 카메라"를 사용하여 언어 인식을 활성화하고 원하 는 명령을 계속합니다. 매뉴얼에 표시된 대로 정확한 명령어를 사용하십시오.

| 명령어           |           |                    |                     |       |               |  |  |
|---------------|-----------|--------------------|---------------------|-------|---------------|--|--|
| 아이템           | 한국어       | 영어                 | 독일어                 | 중국어   | 일본어           |  |  |
| 카메라를 켭니다.     | Hi Camera | Hi Camera          | Hi Kamera           | 睿眼,你好 | はい、カメ<br>ラ    |  |  |
| 수동 녹화 시작(사진)  | 사진 찍어     | Take a<br>picture  | Foto<br>aufnehmen   | 拍照    | 写真を撮っ<br>て    |  |  |
| 수동 녹화 시작(비디오) | 녹화 해      | Save video         | Video<br>aufnehmen  | 录视频   | 動画を撮っ<br>て    |  |  |
| 음향 끄기         | 소리 꺼      | Speaker off        | Lautsprecher<br>aus | 关闭扬声器 | スピーカー<br>オフ   |  |  |
| 음향켜기          | 소리 켜      | Speaker on         | Lautsprecher<br>an  | 开启扬声器 | スピーカー<br>オン   |  |  |
| 음성 녹화 끄기      | 음성 녹음 꺼   | Microphone<br>off  | Mikrofon aus        | 关闭录音  | 録音オフ          |  |  |
| 음성 녹화 켜기      | 음성 녹음 켜   | Microphone<br>on   | Mikrofon an         | 开启录音  | 録音オン          |  |  |
| 음성 안내 볼륨 낮추기  | 볼륨 작게     | Decrease<br>volume | Leiser              | 调低音量  | ボリューム<br>を下げて |  |  |
| 음성 안내 볼륨 높이기  | 볼륨 크게     | Increase<br>volume | Lauter              | 调高音量  | ボリューム<br>を上げて |  |  |

한국어

# ACE 3.0 앱 사용

BMW Advanced Car Eye 3.0은 Advanced Car Eve 앱에서 직접 제어할 수 있으며 녹화된 이벤 트를 스마트폰에서 보고 저장할 수 있습니다.

ACE 3.0 앱에 대한 올바른 링크를 얻으려면 포장 에 있는 QR 코드를 찍으십시오, 해당 앱 스토어 에서 앱을 다운로드하고 기기에 설치합니다.

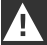

운전 중에는 제품이나 앱을 조작하면 안 됩니다.◀

카메라를 스마트폰과 연결하려면 블루투스를 켜 고 앱의 처리 지침을 따르십시오.

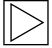

한 번에 한 대의 스마트폰에만 제품에 연 결할 수 있습니다. 제품이 스마트폰과 연 결되지 않을 경우 앱에서 제공되는 FAQ 를 확인하십시오.◀

ACE 3.0 앱이 항상 최신 상태인지 확인하십시오. BMW는 자동 업데이트 기능 활성화를 권장합니 다. 앱 업데이트에는 카메라가 스마트폰에 연결 되는 즉시 전송 및 설치되어 있는 펌웨어 업데이 트가 항상 포함되어 있습니다.

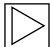

펌웨어를 업데이트하기 전에 ACE 3.0 앱 의 처리 지침을 따르십시오.

사용자 정의 설정은 펌웨어 업데이트 후 에도 유지됩니다. ◀

# 설정

설정은 ACE 3.0 앱의 메인 바에서 찾을 수 있습 니다. 제품의 각 기능은 사용자의 필요나 기호에 따라 설정하여 사용할 수 있습니다.

#### 카메라 설정

- **오디오 녹화**: 음향 녹화를 켜거나 끕니다.
- . REC 버튼 작동: 녹화 버튼(REC)을 누른 상태 에서 비디오 또는 사진을 선택하십시오.
- HDR: HDR을 켜거나 끕니다. .
- 나이트 비전: 나이트 비전을 켜거나 끕니다. .
- 채널 설정: "정면 카메라만" 또는 "정면 및 후 방 카메라"(후방 카메라가 설치된 경우)를 선 택하여 녹화 카메라를 설정합니다.

| Ζ |
|---|
|   |

채널 설정을 변경하면 카메라가 자동 └── 으로 포맷됩니다. 채널 설정을 변경하 기 전에 모든 녹화를 백업하십시오. ◀

- 전면 밝기: 정면 카메라의 원하는 밝기를 선 -택합니다.
- 후면 밝기: 후방 카메라의 원하는 밝기를 선 택합니다.

#### 녹화 설정

#### 주행 모드

- 주행 모드: 연속 녹화 또는 중력 센서만 선택 하여 주행 모드에서 사용할 수 있습니다.
  - 주행 모드 녹화를 변경하면 카메라가 자동으로 포맷됩니다. 채널 설정을 변 경하기 전에 모든 녹화를 백업하십시 오. ◀
- 중력 센서 민감도: 운전 사고에 대한 원하는 감도를 선택합니다.
- 시작 단계: 시작 단계 시간을 1분에서 5분 사 이로 설정합니다.
- 종료 단계: 종료 단계 시간을 1분에서 5분 사 이로 설정합니다.

#### 주차 모드

- **주차 모드**: 주차 모드를 켜거나 끕니다.
- 중력 센서 민감도: 주차 모드에서 중력 센서 이벤트에 대해 원하는 감도를 선택합니다.

#### 음량 조절

- 경고음: 경고음의 볼륨을 조절합니다.
- 음성 안내: 음성 안내 볼륨을 조절합니다.

#### 시스템 설정

- **언어**: 음성 안내의 언어를 선택합니다.
- 국가/지역: 카메라를 사용하는 국가/지역을 선택합니다.
- 날짜와 시간: "날짜 및 시간대 자동 설정"을 활성화하거나 수동으로 시간대를 설정합니 다.
- 음성 성별: 음성 안내에 원하는 성별을 선택 합니다.
- 언어 인식: 언어 인식을 켜거나 끄고 언어를 선택합니다.
- 보안 LED: 보안 LED를 켜거나 끕니다(일부 국가에서는 의무일 수 있음).

- 오버레이: 켜거나 끕니다. 날짜, 시간, 속도 및 GPS가 녹화에 표시됩니다.
- **속도 단위**: 원하는 속도 단위를 선택합니다.
- **GPS**: GPS를 켜거나 끕니다.
- 출하시 설정으로 재설정:
  - 설정
  - 모든 녹화
  - 모든 녹화 및 설정

#### 와이파이 주파수

Advanced Car Eye 3.0 기기는 5GHz 대역 으로 스마트폰에 연결하여 2.4GHz 대역 보다 더 빠른 전송 속도를 제공합니다.

사용하는 스마트폰이 5GHz를 지원하지 않는 경우 와이파이 주파수가 2.4GHz로 변경됩니다. ◀

#### 야 비 이

# 녹화 보기

#### 비디오 및 사진 확인

모든 녹화는 메모리 카드의 특정 폴더에 저장됩 니다.

녹화를 메모리 카드에서 컴퓨터로 옮기거나 ACE 3.0 앱에서 다운로드할 수 있습니다.

녹화는 "Date\_Time\_Front/Back.File Format"이라는 파일 이름으로 저장됩니다.

20211028\_145233\_REC\_F.MP4 20211028\_145233\_REC\_R.MP4

#### 파일 이름 설명

- REC: 주행 녹화
- EVT: 주행 사고 기록
- PAKG: 주차 사고 기록
- MAN: 수동 녹화
- F: 정면 카메라 녹화
- **R**: 후방 카메라 녹화
- MP4/JPG: 파일 형식

중요한 이벤트(사고 녹화)가 발생하면 비디오나 사진 데이터를 ACE 3.0 앱이나 외부 메모리에 백 업하십시오.

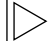

데이터 손실 및 오작동을 방지하기 위 해 제품의 전원이 꺼진 상태에서만 microSD™ 카드를 삽입 및 분리하십시 오. ◀

# 사양

| 아이템      |        | 설명                                                             |                   |  |
|----------|--------|----------------------------------------------------------------|-------------------|--|
| CPU      |        | 쿼드 코어 코텍스 A53, 최대 1008MHz                                      |                   |  |
| 메모리      |        | DDR3 512MByte (32bit)/NAND 512MB                               |                   |  |
| 해상도      |        | QHD 2560x1440p (30fps)<br>FHD 1920x1080p (30fps)<br>일본 27.5fps |                   |  |
| 중력 센서    |        | 3축 가속도센서/가속 변동폭 ±4g                                            |                   |  |
| 메모리 카드   |        | UHS-I 32GB/64GB/128GB                                          |                   |  |
| 비상 전류    |        | 슈퍼 콘덴서                                                         |                   |  |
| GPS      |        | 3GNSS (GPS, GLONASS), 동시 GNSS 수: 3                             |                   |  |
| 인터페이스    |        | <ul> <li>■ AV-IN 단자: 후방 카메라</li> <li>■ USB: 대용량 저장만</li> </ul> |                   |  |
| 작동 전압    |        | 12V                                                            |                   |  |
| 작동/저장 온도 |        | -30°C~80°C                                                     |                   |  |
| 블루투스     | 기본     | 블루투스 V5.0, BLE                                                 |                   |  |
|          | 주파수 범위 | 2402MHz~2480MHz                                                |                   |  |
|          | 채널 수   | 40                                                             |                   |  |
| 와이파이     | 주파수    | 2.4GHz RF 사양                                                   | 5GHz RF 사양        |  |
|          | 기본     | IEEE 802.11b/g/n                                               | IEEE 802.11a/n    |  |
|          | 주파수 범위 | 2.400GHz~2.497GHz                                              | 5.15 GHz~5.25 GHz |  |
|          | 채널 수   | 1~11 (미국)<br>1~13 (유럽, 한국, 중국)                                 | 36~48채널           |  |

한국어

| 아이템 |          | 설명                                                      |                                                       |  |
|-----|----------|---------------------------------------------------------|-------------------------------------------------------|--|
|     | 트랜스미터 출력 | <ul> <li>802.11b/11M:</li> <li>13dBm ± 1.5dB</li> </ul> | <ul> <li>802.11a/54M:</li> <li>13dBm ± 2dB</li> </ul> |  |
|     |          | ■ 802.11g/54M:<br>13dBm ± 1.5dB                         | <ul> <li>802.11n/MCS7:<br/>12dBm ± 2dB</li> </ul>     |  |
|     |          | <ul> <li>802.11n/MCS7:<br/>11dBm ± 1.5dB</li> </ul>     |                                                       |  |

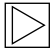

홍콩: 현지 당국에서 금지한 WIFI 5150-5350MHz 옵션에 연결하지 마십시오. ◀

# 전동식 기기의 폐기

전동 및 전자 제어식 장치의 폐기에 관한 유럽 지침 2012/19/EC 및 해당 국가의 법률에 따 라 오래된 전동식 기기는 별도로 수거하고 환경 친화적인 방식으로 재활용해야 합니다. 쓰레기통 모양에 X 표시가 있는 기호가 제품 또는 동봉된 문서에 표시되어 있으면 수명이 다한 일반 쓰레 기와 분리하여 폐기해야 합니다. 이러한 재료의 폐기 및 재활용을 위해 제품을 지역 수집 위치 또 는 재활용 수거함에 가져다 놓거나 자격을 갖춘 공인 영업점 또는 지역 폐기 회사를 통해 올바른 폐기 방법 및 인근 재활용 수거함에 대한 정보를 확인하십시오.

# FCC 성명

이 기기는 FCC 규정 15조를 준수합니다. 작동에 는 다음 두 가지 조건이 적용됩니다.

(1) 이 기기는 유해한 간섭을 유발하지 않을 수 있으며, (2) 이 기기와 액세서리는 원치 않는 작동을 유발할 수 있는 간섭을 포함하여 수신된 모든 간 섭을 적용해야 합니다.

이 사양은 테스트를 거쳐 FCC 규정의 15조에 따 라 클래스 B 디지털 기기에 대한 제한을 준수하 는 것으로 확인되었습니다. 이러한 제한은 주거 용 설치에서 유해한 간섭으로부터 합리적인 보호 를 제공하도록 설계되었습니다. 이 사양은 라디 오 주파수 에너지를 생성, 사용 및 방출할 수 있으 며 처리 지침에 따라 설치 및 사용하지 않을 경우 라디오 통신에 유해한 간섭을 일으킬 수 있습니 다. 그러나 특정 설치에서 간섭이 발생하지 않는 다는 보장은 없습니다. 이 사양이 라디오 또는 TV 수신에 유해한 간섭을 유발하는 경우(장비를 껐 다가 켜서 확인할 수 있음) 사용자는 다음 조치 중 하나 이상으로 간섭을 수정하는 것이 좋습니다.

- 수신 안테나의 방향 또는 위치를 변경합니다.
- 장비와 수신기 사이의 간격을 늘립니다.
- 수신기가 연결된 회로와 다른 회로의 콘센트
   에 장비를 연결합니다.
- 영업점 또는 숙련된 라디오/TV 기술자에게 문의하십시오.
- 규정 준수에 대해 제조업체(또는 책임자) 가 명시적으로 승인하지 않은 변경 또는 수정은 사용자의 장비 작동 권한을 무효 로 만들 수 있습니다. ◀

#### 년 고 고